## How to Register

1. Click "Registration button" on OPIC Homepage.

|                            |                                                                                                    | Important<br>Abstract Submission<br>26th January 2018<br>Registration Open<br>20 December 2017                                                                                                    | Extened                                                                                                    |
|----------------------------|----------------------------------------------------------------------------------------------------|----------------------------------------------------------------------------------------------------|----------------------------------------------------------------------------------------------------|
| On/Before<br>5 April, 2018 | After<br>6 April, 2018                                                                               |                                                                                                    |                                                                                                    |
| JPY 55, 000                | JPY 60, 000                                                                                          | SP                                                                                                    | E.                                                                                                    |
| JPY 18, 000                | JPY 21, 000                                                                                          |                                                                                                    |                                                                                                    |
| JPY 65, 000                | JPY 70, 000                                                                                          | FREE SUBS                                                                                                    | CRIPTION                                                                                                    |
| JPY 21, 000                | JPY 23, 000                                                                                          | PHOTONICS                                                                                                    | Contra d                                                                                                    |
|                            | On/Before<br>5 April, 2018<br>JPY 55, 000<br>JPY 18, 000<br>JPY 65, 000<br>JPY 21, 000<br>anizations | On/Before<br>5 April, 2018         After<br>6 April, 2018           JPY 55, 000         JPY 60, 000           JPY 18, 000         JPY 21, 000           JPY 65, 000         JPY 70, 000           JPY 21, 000         JPY 23, 000 | On/Before<br>5 April, 2018         After<br>6 April, 2018         After<br>26th January 2018           JPY 55.000         JPY 60,000         JPY 18,000         JPY 21,000           JPY 65,000         JPY 70,000         JPY 21,000         FREE SUBS           JPY 21,000         JPY 23,000         JPY 23,000         JPY 23,000 |

2. Click "Create a new account" on the Login page.

| OPIC | OPTICS & PHOTONICS<br>International Congress 2018                                   | E '18 23 - 27 April 2018<br>Pacifco Yokohama, Japan                                                                                              |
|------|-------------------------------------------------------------------------------------|----------------------------------------------------------------------------------------------------|
|      | LOGIN E-mail password Login  Create a new account. Forgot your password? Contact Us | OPIC Account<br>• One account for Submission and Registration<br>• Save and manage your conference schedule<br>• Manage your account information |
|      | © OPTICS & PHOTONICS International Congress 2018                                    |                                                                                                    |

## 3. Create an Account

| international                                |                                                                  |
|----------------------------------------------|------------------------------------------------------------------|
| Create Account                               |                                                                  |
| /ou will be able to sign into yo<br>Required | ur account using your email address.                             |
| Prefix *                                     | Mr. Ms. Dr. Prof.                                                |
| First (Given) Name *                         | ex) Taro                                                         |
| Middle Name                                  |                                                                  |
| Last (Family) Name *                         | ex) Sato                                                         |
| Nationality *                                |                                                                  |
| Affiliation/Institution *                    | ex) The University of Tokyo                                      |
| Work Address *                               | ex) 7-3-1 Hongo, Bunkyo-ku, Tokyo                                |
| ZIP/Postal Code *                            | ex) 113-0033<br>Enter "000" for countries with no postal<br>code |
| Country                                      | •                                                                |
| Telephone with country code                  | Hyphen only<br>ex)81-360-555-5555, 49-55-5555                    |
| Fax with country code                        |                                                                  |
| Email Address *                              |                                                                  |
| Password *                                   | 6 or more letters, numbers and/or symb<br>ols                    |
| Confirm Your Password *                      |                                                                  |

4. Click the link in the email to complete account creation.

| C OPTICS & F<br>Internationa | PHOTONICS<br>Il Congress 2018<br>Co-located with<br>Co-located with<br>Co-located Co-located with<br>Co-located Co-located Co-locate |
|------------------------------|----------------------------------------------------------------------------------------------------|
| Create Account.              |                                                                                                    |
| An email will be sent to the | email address you entered.                                                                                                    |
| Important ! Please for       | llow the link in the email to complete this registration.                                                                                                    |
|                              | Frank and the Archiver in                                                                                                    |
|                              | From: no-repiy@opicon.jp<br>To: <del>*******</del> @opicon.jp<br>Subject: Create Your OPIC Account                                                                                                    |
|                              | From: no-reply@oplcon.jp<br>To: ************************************                                                                                                    |
|                              | Trom: no-repiy@opicon.jp<br>To: ************************************                                                                                                    |
|                              | To: no-replymopicon.jp<br>To: ********@opicon.jp<br>Subject: Create Your OPIC Account<br>Dear Your Name<br>You recently created an account at OPIC<br>To complete your account, please follow this link:<br>http://sys.opicon.jp/regist/?token=20_ac9c63cb16f5f53e2e1d9e701e41d                                                                                                    |
|                              | From: no-replymopicon.jp<br>To: ************************************                                                                                                    |

5. Click "Login" button.

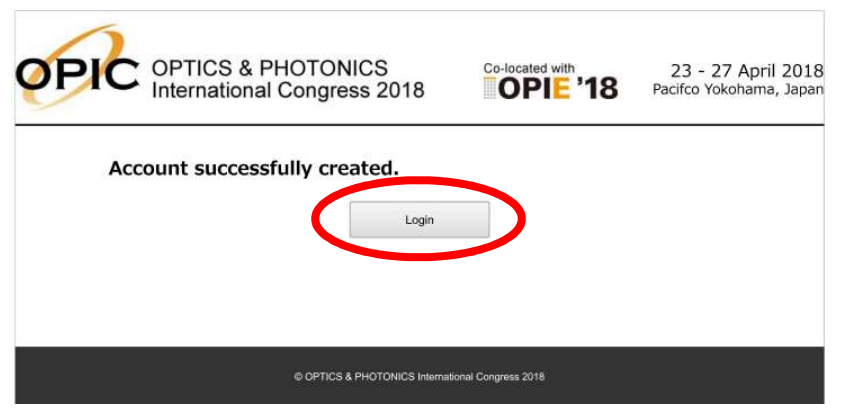

6. Login with your email and password.

| OPTC OPTI<br>Interr | CS & PHOTONICS ational Congress 2018                                               | 23 - 27 April 2018<br>Pacifco Yokohama, Japan                                                                                                    |
|---------------------|------------------------------------------------------------------------------------|----------------------------------------------------------------------------------------------------|
|                     | LOGIN E-mail password Login Create a new account. Forgot your password2 Contact Us | OPIC Account<br>• One account for Submission and Registration<br>• Save and manage your conference schedule<br>• Manage your account information |
|                     | © OPTICS & PHOTONICS International Congress 2018                                   | 1                                                                                                    |

7. Click the registration button.

| Welcome to OPIC2018. Please complete your Registration. |  |
|---------------------------------------------------------|--|
|                                                         |  |
| OP9C2018 OPTICS & PHOTOMICS International Congress 2018 |  |
|                                                         |  |
| Paper Submission Registration                           |  |
|                                                         |  |
| Account Workalion Past Conferences Contact Lie          |  |

8. Fill in the payment information.

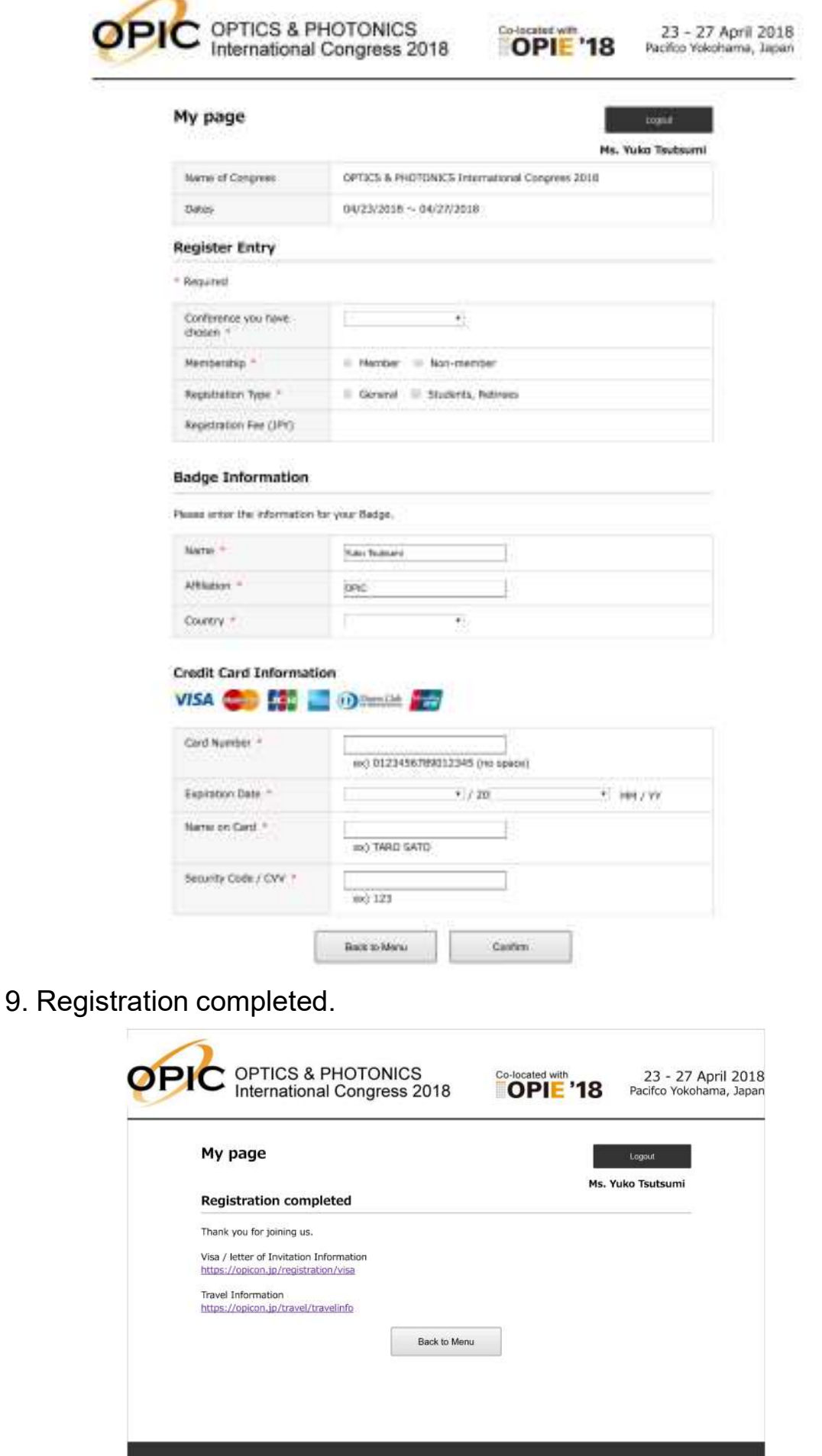

© OPTICS & PHOTONICS International Congress 2018